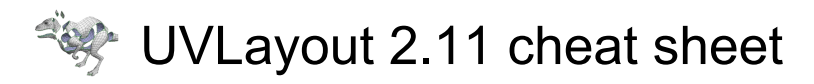

### General

| Left click                                                                   | Rotate view                                |
|------------------------------------------------------------------------------|--------------------------------------------|
| Arrow keys                                                                   | Rotate by 30 degrees                       |
| Middle click                                                                 | Pan                                        |
| Right click or Left<br>click + Middle click<br>or Wheel up and<br>wheel down | Zoom                                       |
| Ctrl + Z                                                                     | Undo                                       |
| 0                                                                            | Toggle ortho/perspective<br>projection     |
| Num 5 or Home or                                                             | Focus view onto polys under                |
| •                                                                            | mouse pointer                              |
| End or ,                                                                     | Focus view on shell under<br>mouse pointer |
| G                                                                            | Mark paint polys                           |
| G then G or Ctrl +<br>G                                                      | Mark fill polys                            |
| Shift + G                                                                    | Unmark paint                               |
| Shift + G then<br>Shift + G or Ctrl +<br>Shift + G                           | Unmark fill                                |
| Н                                                                            | Hide polys menu                            |
| >                                                                            | Auto save to UVL file                      |
|                                                                              |                                            |

When you press the G key, a menu of extra options appears towards the bottom of the graphics window.

| Left click + Move<br>the mouse  | Click'n'drag the mouse to stretch<br>a box over polys you want to<br>mark        |
|---------------------------------|----------------------------------------------------------------------------------|
| Right click + Move<br>the mouse | Click'n'drag the rightclick to<br>stretch a box over polys you<br>want to unmark |
| F                               | Mark polys facing the camera within a 100 degree arc                             |
| Shift + F                       | Mark polys facing the camera within a 180 degree arc                             |
| Н                               | Hide all marked polys                                                            |
| Ρ                               | Pin the vertexes of all marked polys                                             |
| Shift + P                       | Unpin the vertexes of all marked polys                                           |
| S                               | Unmark marked polys, and vice                                                    |

|        | versa                         |
|--------|-------------------------------|
| U      | Unmark all marked poly        |
| - or = | Shrink and grow marked region |
| Home   | Focus view on marked polys    |
| Enter  | Make the G menu go away       |

# H menu

When you press the H key, a menu of extra options appears towards the bottom of the graphics window.

| Left click + Move<br>the mouse  | Click'n'drag the mouse to stretch<br>a box over polys you want to<br>hide    |
|---------------------------------|------------------------------------------------------------------------------|
| Right click + Move<br>the mouse | Click'n'drag the mouse to stretch<br>a box; all polys outside are<br>hidden. |
| 1                               | Hide all flattened polys                                                     |
| G                               | Hide all marked polys                                                        |
| Н                               | Hide other shells                                                            |
| Р                               | Hide all unpicked shells                                                     |
| S                               | Hide all visible polys, and unhide all hidden polys                          |
| U                               | Make all polys visible                                                       |
| Enter                           | Make the H menu go away                                                      |

#### UV view

| U or 1                   | Toggle/set UV edit view              |
|--------------------------|--------------------------------------|
| F                        | Hold down to flatten shell           |
| Space + F                | Start continuous flatten             |
| Space                    | Stop continuous flatten              |
| Shift + F                | Bloat then reflatten                 |
| Shift + B                | Scale up then reflatten              |
| Shift + J                | Randomize UVs                        |
| В                        | Flatten brush                        |
| - or =                   | Change brush size                    |
| C or W                   | Cut/weld seam                        |
| Shift + C                | Cut tag an entire edge loop          |
| C then C                 | Tag edge loops on distorted geometry |
| Shift + W or W<br>then W | Toggle weld edges                    |
| Backspace                | Unselect weld edges                  |

| M or Shift + M                                                    | Magnet snap weld edges, or snap a shell onto its mirror                                                        |
|-------------------------------------------------------------------|----------------------------------------------------------------------------------------------------|
| Enter                                                             | Attach/detach shells                                                                                           |
| Shift + D                                                         | Undrop shell back to Ed space                                                                                  |
| D                                                                 | Place shell underneath other shells                                                                            |
| L                                                                 | Toggle shell lock                                                                                              |
| Т                                                                 | Tag webbing edges                                                                                              |
| Shift + T or T then<br>T                                          | Toggle webbing edges                                                                                           |
| Backspace                                                         | Unselect webbing edges                                                                                         |
| Р                                                                 | Toggle pin                                                                                                    |
| P then P                                                          | Pin between two already pinned boundary points                                                                 |
| Shift + P                                                         | If pointer over a boundary point,<br>pin between two already pinned<br>boundary points or show pin box<br>menu |
| Ctrl + P                                                          | Unpin all points in shell                                                                                      |
| Left arrow / Right<br>arrow                                       | Flip shell in U                                                                                                |
| Up arrow / Down<br>arrow                                          | Flip shell in V                                                                                                |
| Shift + Arrow keys                                                | Flip all shells with same flip state<br>as shell under pointer                                                 |
| Ctrl + Shift +<br>Arrow keys                                      | Select all shells with same flip state as shell under pointer                                                  |
| Left click                                                        | Click to pick/unpick single shell                                                                              |
| Left click + Move<br>the mouse                                    | Click'n'drag to pick multiple shells                                                                           |
| Left click                                                        | Click in empty space to unpick<br>all shells                                                                   |
| •                                                                 | Toggle tile selection mode                                                                                     |
| Space + Left click                                                | Rotate picked shells or marked polys                                                                           |
| Space + Middle<br>click                                           | Move picked shells or marked polys                                                                             |
| Space + Right<br>click or Space +<br>Left click + Middle<br>click | Scale picked shells or marked polys                                                                            |
| Tab                                                               | Hold down for finer control                                                                                    |
| Ctrl + Middle click                                               | Move single point                                                                                              |
|                                                                   | ······································                                                                         |

| Middle click                                          |                                                                                                    |
|-------------------------------------------------------|----------------------------------------------------------------------------------------------------|
| Shift + Middle click                                  | Move points in circle                                                                                                    |
| _ or +                                                | Change UV box size (i.e. Shift -<br>/=)                                                                                              |
| Left arrow / Right<br>arrow                           | Aim pointer at empty space to move UV box in U direction                                                                             |
| Up arrow / Down<br>arrow                              | Aim pointer at empty space to move UV box in V direction %%                                                                          |
| Tab                                                   | Hold down for finer control                                                                                                    |
| A                                                     | Toggle horizontal/vertical snap<br>anchor                                                                                            |
| Shift + A                                             | Turn off all anchors in shell                                                                                                    |
| Ctrl + Left arrow /<br>Right arrow                    | Aim pointer at edge to rotate shell so edge is horizontal                                                                            |
| Ctrl + Up arrow /<br>Down arrow                       | Arrow aim pointer at edge to rotate shell so edge is vertical                                                                        |
| I                                                     | Tag straight edge - axis aligned                                                                                                    |
| Shift + I                                             | Tag an entire edge loop                                                                                                    |
| Backspace                                             | Untag edge                                                                                                    |
| Ctrl + I                                              | On tagged edge - remove all 'l'<br>tagged edges from shell. On<br>untagged edge - 'l' tag all<br>similarly oriented edges            |
| К                                                     | Tag straight edge - unaligned                                                                                                    |
| К                                                     | Toggle kink point                                                                                                    |
| Shift + K                                             | Tag an entire edge loop                                                                                                    |
| Backspace                                             | Untag edge                                                                                                    |
| Ctrl + K                                              | On tagged edge - remove all 'K'<br>tagged edges and points from<br>shell. On untagged edge - 'K' tag<br>all similarly oriented edges |
| R                                                     | If topology allows, snap quads to<br>an axis aligned grid. Otherwise,<br>snaps boundary to an axis<br>aligned rectangle              |
| Shift + R                                             | Same as above, but the internal UVs are also aligned                                                                                 |
| When mouse pointer is aimed at shell boundary points: |                                                                                                    |
| S                                                     | Toggle stack marker                                                                                                    |
| S then S or Shift +<br>S                              | Straighten between two stack markers                                                                                                 |
| When mouse pointe                                     | r is aimed at shell interior polys:                                                                                                  |
| S                                                     | Copy UVs from light to dark                                                                                                    |

|                                  | mirror polys                     |
|----------------------------------|----------------------------------|
| Shift + S                        | Swap light and dark mirror polys |
| When Brush Local Scale selected: |                                  |
| 4                                | Scale polys up                   |
| 5                                | Scale polys down %%              |
| 4 + 5                            | Reset local scaling              |
| When Brush Pin selected:         |                                  |
| 4                                | Push UVs out and pin             |
| 5                                | Pull UVs in and pin              |
| 6                                | Smooth UVs and pin               |
| 4 + 5                            | Unpin                            |

### Ed view

| E or 2                    | Toggle/set 3D edit view                              |
|---------------------------|------------------------------------------------------|
| C or W                    | Cut/weld seam                                        |
| Shift + C or Shift +<br>W | Cut/weld extended                                    |
| Backspace                 | Unselect cut edges                                   |
| Enter                     | Detach or split shell                                |
| D                         | Drop shell into UV space                             |
| Shift + D                 | Reattach shell                                       |
| Shift + S                 | Split shell, or tag symmetry<br>plane                |
| R                         | Mark revolved polys suited to rectangular flattening |
| Shift + R                 | Mark adjoined quads suited to grid flattening        |

## 3D view

| 3                                      | Toggle/set 3D texture view                |
|----------------------------------------|-------------------------------------------|
| C or W                                 | Cut/weld seam                             |
| Shift + W                              | Toggle weld edges                         |
| Backspace                              | Unselect weld edges                       |
| Т                                      | Cycle through textures                    |
| -                                      | Scale texture                             |
| =Scale                                 | texture                                   |
| Shift + Left click                     | Click to pick/unpick single shell         |
| Shift + Left click +<br>Move the mouse | Click'n'drag to pick multiple<br>shells   |
| Shift + Left click                     | Click in empty space to unpick all shells |

| Shift + Middle click                   | Move Trace texture over surface. |
|----------------------------------------|----------------------------------|
|                                        | Must have both a 3D view and a   |
|                                        | UV view open using split panes   |
| S                                      | Toggle smooth shading for        |
|                                        | SUBD surfaces                    |
| Source: UVLayout user guide (PDF)      |                                  |
| Last modification: 2020.08.06 22:43:09 |                                  |

More information: defkey.com/mn/uvlayout-2-11shortcuts

Customize this PDF...